# **New Employee Checklist**

You may have received an alert "Employee has been added to your team" because a new hire for your department has been added WFM. Below are items that must be reviewed and updated for every new employee and transfer to your team.

## From Employees > Employee Basic Information – Override

- □ Add employee's default shift (will say 'Change Me' for new employees)
- □ Verify default daily minutes, update if needed
- □ Verify auto break minutes, update if needed

#### From Employees > Employee

- □ Add Employee Default Shift if your team self-schedules
- □ Confirm default hours, update if needed
- □ Add any additional jobs and skills for the employee, if applicable\*
- □ Add any additional teams, if applicable\*\*

\*Scheduling jobs and skills – jobs that require a specific license, RN, LPN, RT, etc., must have a corresponding skill listed in the Employee Skills section on the employee page. After adding the additional job, be sure to also add a corresponding skill, for example: SL, CN, RN-SD, RN-CC

- If a scheduling job is used by employees with varying licenses, example RN & LPN, RN & Paramedic, LPN & Med Asst, then a corresponding skill is NOT needed, i.e., Nurse MedSurg, Clinic Nurse, Clinic Assist, EMER Nurse
- If your team is what we call a Child of a Parent team. This is for teams that have one cost center and multiple home departments where employees are hired to the same Home Department but work various teams you will have a separate document for your team with specific steps for your team.

#### **Employees on Set Schedules**

□ If an employee will be on a set, repeating schedule (Master Rotation) – enter data into the Master Rotation Template for Set Schedules, available from the WFM Help site landing page. Send the document to our email at <u>wfm@vumc.org</u> and in the Subject type 'Master Rotation.' Include the following information on the template: Employee's name, employee ID, enter their schedule with the shift time (start/end times), job to be scheduled, location, on the dates to work, entering the schedule until it repeats, *must be any multiple of a 7-day repeating schedule*.

#### If your area self-schedules – this step is also required:

From Scheduling > Self Scheduling > Group

□ Add employee Self-Scheduling group

# Besides WFM, information needs to be entered in Workday:

## From Workday

□ Add **license and certification** information is entered in **Workday**! The information will be sent to WFM overnight, which will update the skill, certification, and job end dates.

# The document, Employee – 'Updating Employee Information' has the steps for updating the above information.